# Knowledge Base Article: Perusall

### Perusall

Perusall is a social annotation tool that integrates with Canvas via LTI (learning tools interoperability). Perusall allows students and their instructors to collaboratively mark up pdf and other documents. Instead of reading a document and discussing it, Perusall brings the discussion to the text.

## Integrating Perusall to Canvas

### First, click on Settings.

|            | New Analytics                    | Recent Announcements | Course Status                               |                             |
|------------|----------------------------------|----------------------|---------------------------------------------|-----------------------------|
|            | Item Banks<br>Owickly Attendance | Test Announcement    |                                             | Ounpublished Publish        |
| Account    | Accessibility Report             |                      | <b>Posted on:</b><br>Sep 3, 2021 at 11:11am |                             |
| 63         | Gradescope                       |                      |                                             | Import from Commons         |
| Dashboard  | BryteWave Course<br>Materials    | Sandbox 🛧            | Sa Edit                                     | 🗇 Choose Home Page          |
| Courses    | Office 365                       |                      |                                             | iii View Course Stream      |
| Calendar   | Zoom                             | Course Name:         |                                             | 다 New Announcement          |
| æ          | Google Drive                     | Instructor:          |                                             | 窗 New Analytics             |
| Inbox      | Wiley Course<br>Resources        | email:               |                                             | Q View Course Notifications |
| History    | Follett Discover                 |                      |                                             | Coming Up 3 View Calendar   |
| <b>G</b> → | MyLab and Mastering              |                      |                                             | Nothing for the next week   |
| Commons    | SOTE                             |                      |                                             |                             |
| ?          | McGraw-Hill Connect              |                      |                                             |                             |
| Help       | LockDown Browser                 |                      |                                             |                             |
|            | Settings                         |                      |                                             |                             |
| I←         |                                  |                      |                                             |                             |

Click on Navigation. Scroll to the bottom of the page to find the Perusall app. Click and drag to the upper box to make it available to students, and click Save at the bottom of the screen. Perusall now appears on the Course Navigation Menu at left..

| New Analytics        | Course Details Sections Navigation Apps Feature Options       | Course Status                             |  |  |
|----------------------|---------------------------------------------------------------|-------------------------------------------|--|--|
| Item Banks           | Integrations                                                  | Oupublished Publish                       |  |  |
| Qwickly Attendance   | Drag and drap items to reorder them in the course pavigation  |                                           |  |  |
| Accessibility Report | Diag and drop items to reorder them in the course navigation. | Share to Commons                          |  |  |
| Gradescope           | Home                                                          | 🛍 Course Statistics                       |  |  |
| BryteWave Course     | Assignments :                                                 | Course Calendar                           |  |  |
| Materials            | Announcements :                                               |                                           |  |  |
| Office 365           | Modules :                                                     | 🔒 Conclude this Course                    |  |  |
| Zoom                 | Discussions                                                   | ↑ Import Course Content                   |  |  |
| Google Drive         | Grades :                                                      |                                           |  |  |
| Wiley Course         | People :                                                      | <ul> <li>Export Course Content</li> </ul> |  |  |
| Resources            | Pages :                                                       | 🔗 Validate Links in Content               |  |  |
| Follett Discover     | Files :                                                       |                                           |  |  |
| MyLab and Mastering  | Syllabus :                                                    | Current Users                             |  |  |
| SOTE                 | Outcomes :                                                    | Students: None                            |  |  |
| McGraw-Hill Connect  | Rubrics :                                                     | Teachers: 1                               |  |  |
| LockDown Browser     | Quizzes :                                                     | TAs: None                                 |  |  |
| Cottines             | Collaborations :                                              | Designers: None                           |  |  |
| Settings             | Attendance :                                                  | Observers: None                           |  |  |
|                      | Chat :                                                        |                                           |  |  |
|                      | New Analytics                                                 |                                           |  |  |

Click on the Perusall link in the Course Navigation Menu. A new tab will appear. Accept conditions.

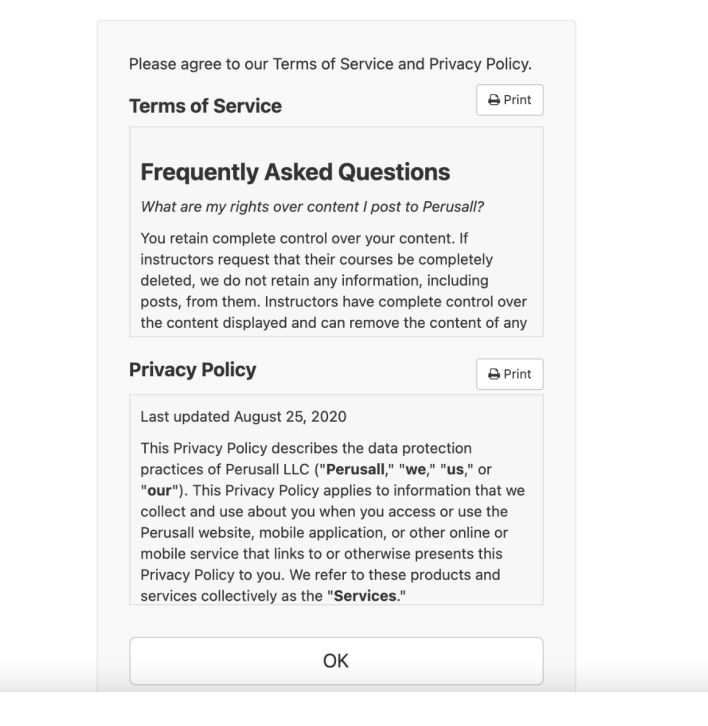

The app will prompt you with the option for a tour to get started; you can take it or "End Tour" as you prefer.

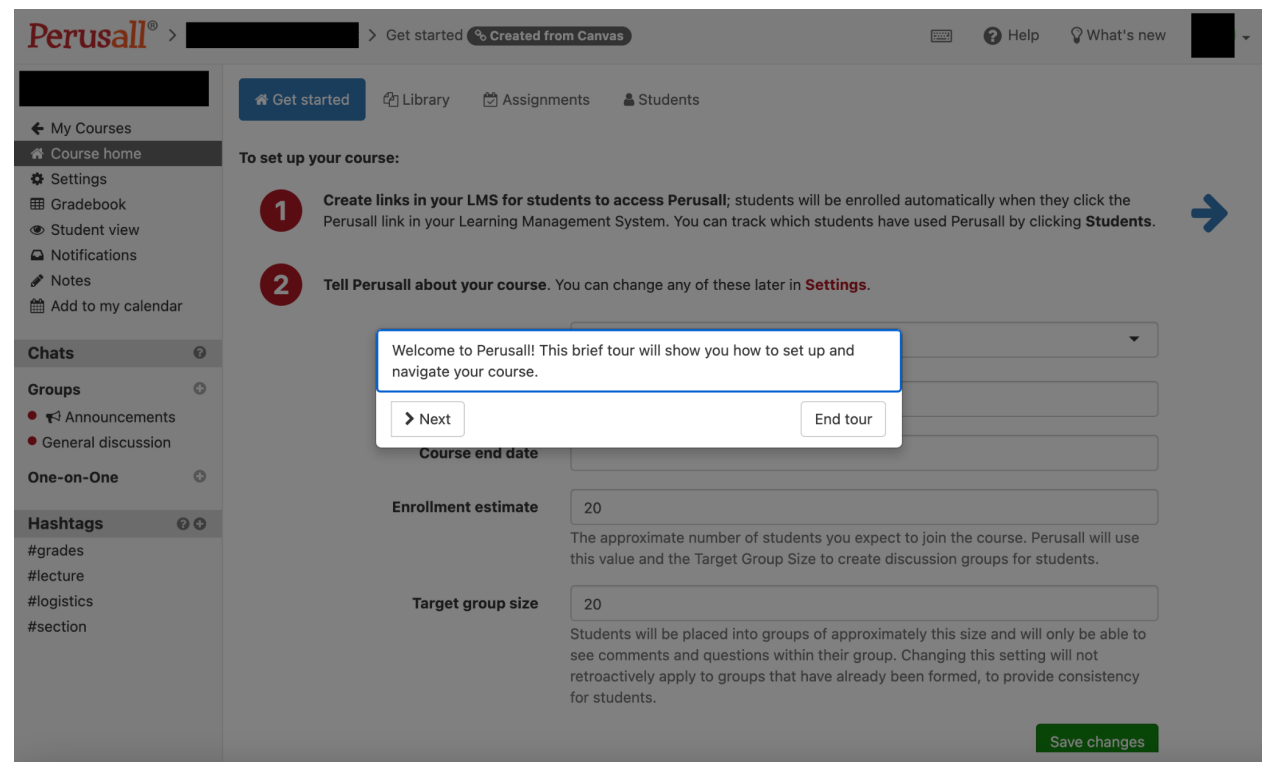

Creating Assignments to Perusall

To create assignments to Perusall, first click on Library and upload content. Compatible content formats are listed at right below. It may take a few minutes for uploaded files to process.

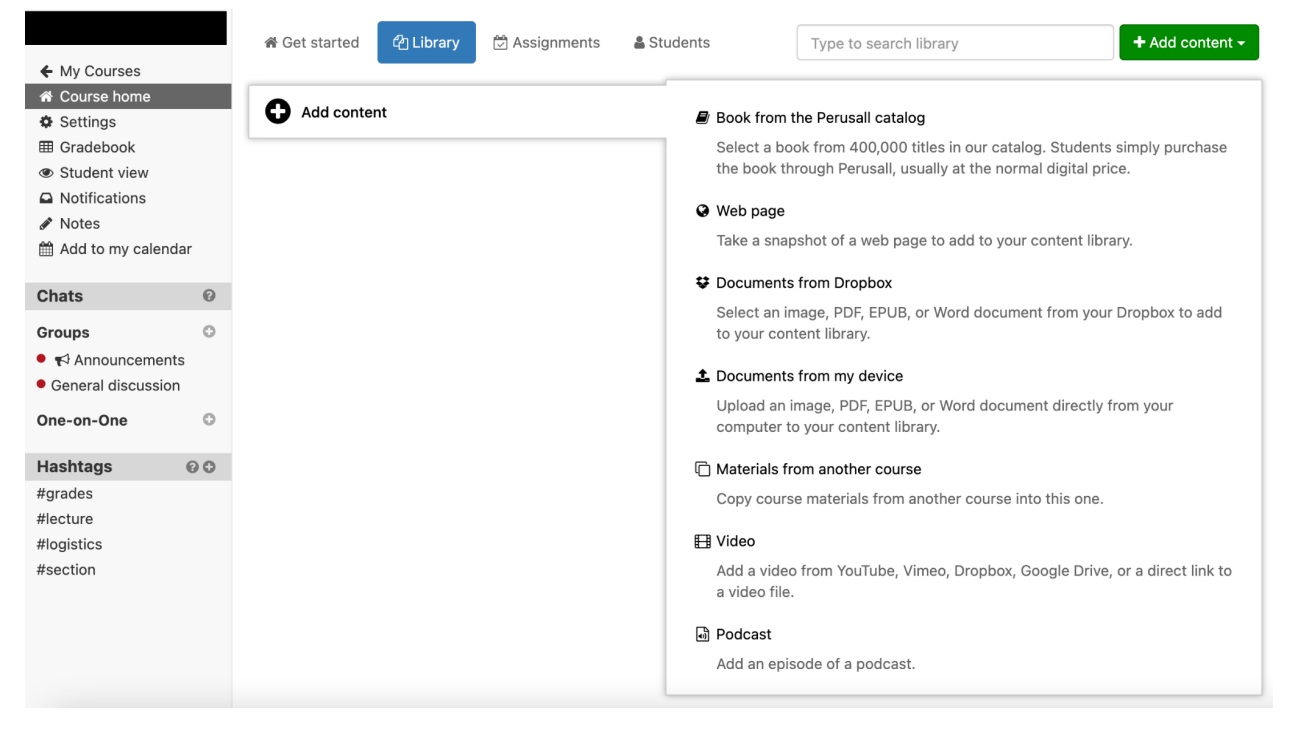

Next, go to Assignments and click Add Assignment. There, you will select the assignment from a file uploaded into your account using the drop-down list at upper right.

| Gi                  | Add assignment                        |                   | ×                                                                 |  |
|---------------------|---------------------------------------|-------------------|-------------------------------------------------------------------|--|
| ¢                   | Content Options Scoring               |                   |                                                                   |  |
| *                   | + Add another part - Remove this part | Content to assign | ·                                                                 |  |
|                     | ≡ Part 1: New part                    |                   | canvas flyer 007a                                                 |  |
| 1<br>Cr             |                                       |                   |                                                                   |  |
| Lit                 |                                       |                   |                                                                   |  |
| Cł                  |                                       |                   |                                                                   |  |
| Gr                  |                                       |                   |                                                                   |  |
| Or                  |                                       |                   |                                                                   |  |
| Ha<br>#g            |                                       |                   | Image: Previous step     Next step Image: Save changes     Cancel |  |
| #lea<br>#log<br>#se | sture<br>gistics<br>ction             |                   |                                                                   |  |

Set the assignment deadline, name, and instructions. Remember the assignment name - it must be exactly the same when you integrate it into Canvas.

| Add assignment            | ×                                                                                                    |
|---------------------------|----------------------------------------------------------------------------------------------------|
| Content Options Scoring   |                                                                                                    |
| Submission deadline       | Friday January 28, 2022, 12:00 PM                                                                                                    |
|                           | Students can annotate for full credit until this deadline. Your course settings will determine whether there is a reply window for adding responses or partial credit for late work.         |
| Assignment name           | Test Perusall Assignment                                                                                                    |
|                           | Optional. If you give the assignment a name, ensure each assignment has a unique name unless the identically-<br>named assignments will be assigned to different students. <u>Learn more</u> |
| Instructions for students | B I 🔺 🎉 x² 😑 🕫 🖼 🗞 🖪                                                                                                    |
|                           | Test assignment                                                                                                    |
|                           |                                                                                                    |
|                           |                                                                                                    |
|                           |                                                                                                    |
|                           |                                                                                                    |
|                           | Optional. Add instructions for students: what they should focus on, tips for reading, etc.                                                                                                   |
|                           | < Previous step                                                                                                    |
| ection                    |                                                                                                    |

Set the score type, then save changes.

| Add assignment                | ×                                                                                                    |  |
|-------------------------------|----------------------------------------------------------------------------------------------------|--|
| Content Options Scoring       |                                                                                                    |  |
| Submission deadline           | Friday January 28, 2022, 12:00 PM                                                                                                    |  |
|                               | Students can annotate for full credit until this deadline. Your course settings will determine whether there is a reply window for adding responses or partial credit for late work.         |  |
| Assignment name               | Test Perusall Assignment                                                                                                    |  |
| Ct                            | Optional. If you give the assignment a name, ensure each assignment has a unique name unless the identically-<br>named assignments will be assigned to different students. <u>Learn more</u> |  |
| Lil Instructions for students | B I A 🎉 x² 😑 🕫 🖻                                                                                                    |  |
| •                             | Test assignment                                                                                                    |  |
| Gr                            |                                                                                                    |  |
| •                             |                                                                                                    |  |
| Or                            |                                                                                                    |  |
| Ha                            | Optional. Add instructions for students: what they should focus on, tips for reading, etc.                                                                                                   |  |
| #g<br>#ie<br>#ia              | Previous step       Next step       Save changes      Cancel                                                                                                    |  |
| #section                      |                                                                                                    |  |

## Click on Copy full title for LMS.

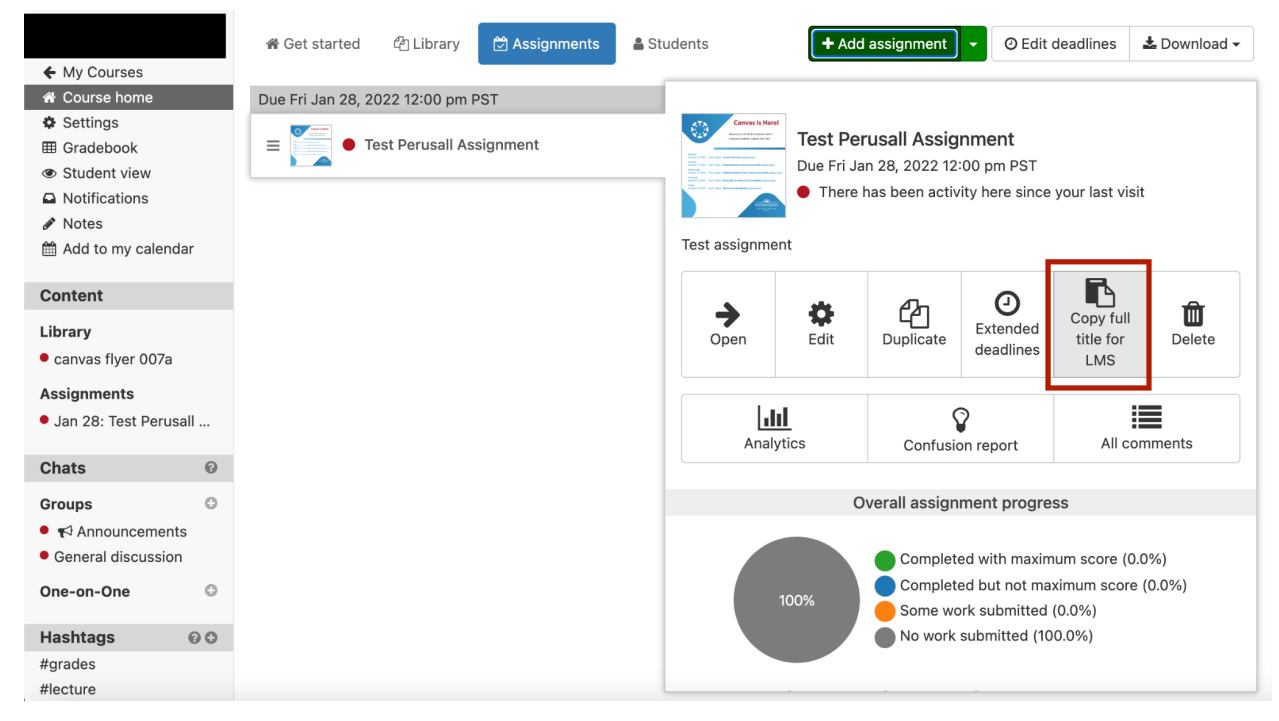

Go back to the Canvas tab (left of the Perusall tab in your web browser), click on Assignments, make a new assignment, and paste the assignment name into the box.

\*Important: The assignment name you paste into the Canvas assignment name box must be exactly the same as the Persuall created assignment in order for the assignment to be correctly linked to Canvas.

| Home               | Details Mastery Paths                                                                                                    |  |  |  |  |
|--------------------|----------------------------------------------------------------------------------------------------|--|--|--|--|
| Assignments        | Test Perusall Assignment                                                                                                    |  |  |  |  |
| Announcements      |                                                                                                    |  |  |  |  |
| Modules            | Edit View Insert Format Tools Table                                                                                                    |  |  |  |  |
| Discussions        | 12pt $\lor$ Paragraph $\lor$ $\mathbf{B}$ $I$ $\bigcup$ $\underline{A}$ $\lor$ $\underline{\mathscr{A}}$ $\lor$ $T^2$ $\checkmark$ $\underline{\mathscr{A}}$ $\lor$ $\underline{\mathbb{E}}$ $\lor$ $\underline{\mathbb{E}}$ $\lor$ $\underline{\mathbb{E}}$ $\lor$ $\underline{\mathbb{E}}$ $\lor$ |  |  |  |  |
| Grades             | Test Assignment                                                                                                    |  |  |  |  |
| People             | iest Assignment                                                                                                    |  |  |  |  |
| Pages              |                                                                                                    |  |  |  |  |
| Files              |                                                                                                    |  |  |  |  |
| Syllabus           |                                                                                                    |  |  |  |  |
| Outcomes Ø         |                                                                                                    |  |  |  |  |
| Rubrics            |                                                                                                    |  |  |  |  |
| Quizzes            |                                                                                                    |  |  |  |  |
| Collaborations     |                                                                                                    |  |  |  |  |
| Attendance         | p 💼 👔 2 words                                                                                                    |  |  |  |  |
| Chat               |                                                                                                    |  |  |  |  |
| New Analytics      | Points 10                                                                                                    |  |  |  |  |
| Item Banks         | Assignment Group Assignments                                                                                                    |  |  |  |  |
| Qwickly Attendance |                                                                                                    |  |  |  |  |

Go to Submission type and change to External Tool. Click Find, find Perusall, and choose it. We suggest choosing Load This Tool In A New Tab option below the Find box.

| Assignments   |            |                     | Do not count this assignment                            | towards the fi                     |      |
|---------------|------------|---------------------|---------------------------------------------------------|------------------------------------|------|
| Announcements | Submission | Туре                |                                                         |                                    |      |
| Modules       |            |                     | External Tool                                           | ~                                  | -    |
|               | Co         | onfigur             | e External Tool                                         | ×                                  |      |
|               |            |                     |                                                         |                                    |      |
|               |            | Selection Selection | t a tool from the list below, or enter a URL fo         | er an external<br>add a link to it | Find |
|               |            | to this m<br>An     | odule.<br>alytics pages for Canvas                      |                                    |      |
|               |            | Pe                  | earson MyLab and Mastering                              |                                    |      |
|               |            | Pe                  | earson Revel and eText                                  |                                    |      |
|               | Submission | Th                  | e <b>rusall</b><br>e Perusall social learning platform. |                                    |      |
|               |            | <b>Pl</b><br>Pla    | ayPosit<br>ayPosit is interactive video engagement.     | Q                                  |      |
|               |            | Pr                  | roctorU                                                 |                                    |      |
|               |            |                     | Cance                                                   | Select                             |      |
|               |            | action (            |                                                         |                                    | 1.   |
|               | A          |                     | Assign to                                               |                                    |      |
| New Analytics |            |                     | Everyone X                                              |                                    |      |
|               |            |                     | Due                                                     |                                    |      |
|               | <br>       |                     |                                                         |                                    |      |

# Click on "Load [assignment name] in a new window."

|                | Test Perusall Assignment                             |                          |
|----------------|------------------------------------------------------|--------------------------|
| Home           | Test Assignment                                      | Sedit Assignment Setting |
| Assignments    |                                                      | (♡) SpeedGrader™         |
| Announcements  | This tool needs to be loaded in a new browser window |                          |
| Modules        | Load Test Perusall Assignment in a new window        |                          |
| Discussions    |                                                      |                          |
| Grades         |                                                      |                          |
| People         |                                                      |                          |
| Pages          |                                                      |                          |
| Files          |                                                      |                          |
| Syllabus       |                                                      |                          |
| Outcomes Ø     | ŏ                                                    |                          |
| Rubrics        |                                                      |                          |
| Quizzes        |                                                      |                          |
| Collaborations |                                                      |                          |
| Attendance     |                                                      |                          |
| Chat           |                                                      |                          |

The assignment will load. The text in the image below will display the first time an assignment is accessed. It explains how conversations work between written documents and videos.

Welcome to the social learning experience in Perusall! In documents, highlights in the text represent conversations between you and other members of the course; in videos, these conversations are displayed as circular highlights on the video timeline below the video. Yellow highlights correspond to threads started by students, and blue highlights correspond to threads started by an instructor. To get started:

- In a document, highlight some text in a document to start a conversation.
- In a video, navigate to the part of the video you want to discuss, and click **Add comment** to start a conversation about the current position in the video.

Click **Next** or press the right arrow key to continue the tour and learn more about the Perusall experience.

Copying text from the book, from external web sites, or from other students and submitting it as your work is plagiarism and a violation of academic integrity; your instructor or institution may impose significant penalties for plagiarized work.

> Next

End tour

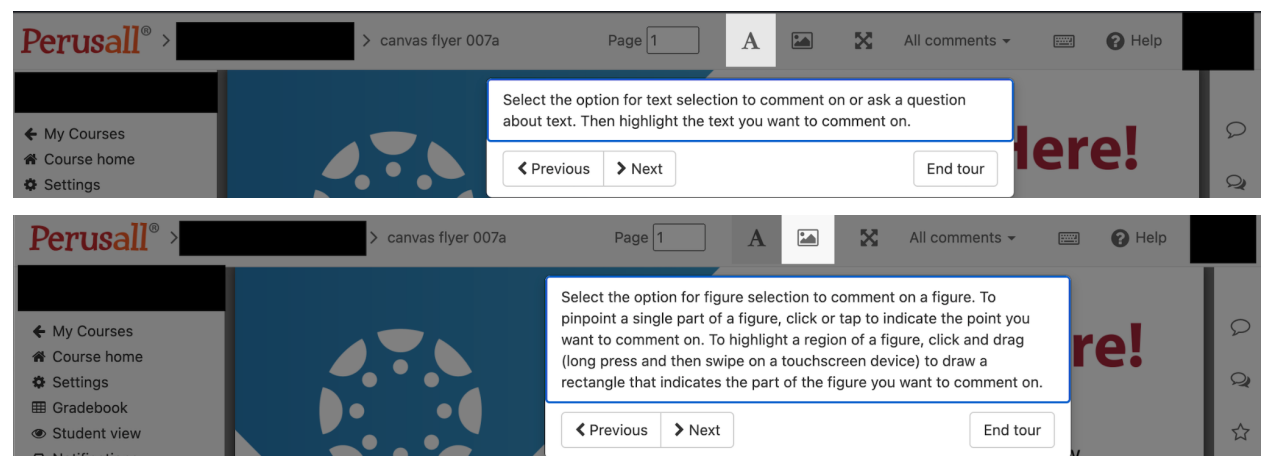

### Below are directions on how to start conversations.

#### Navigating the Assignment

The assignment's right panel has these buttons in descending order: "Current conversation," which shows the a single highlighted conversation highlighted (see two images below), "All conversations," which shows all conversations and subsequent comments when clicked, "My starred comments," "Page thumbnails," "Table of contents," "Search," "Notifications," "Bookmarks," "Notes," and "Read aloud."

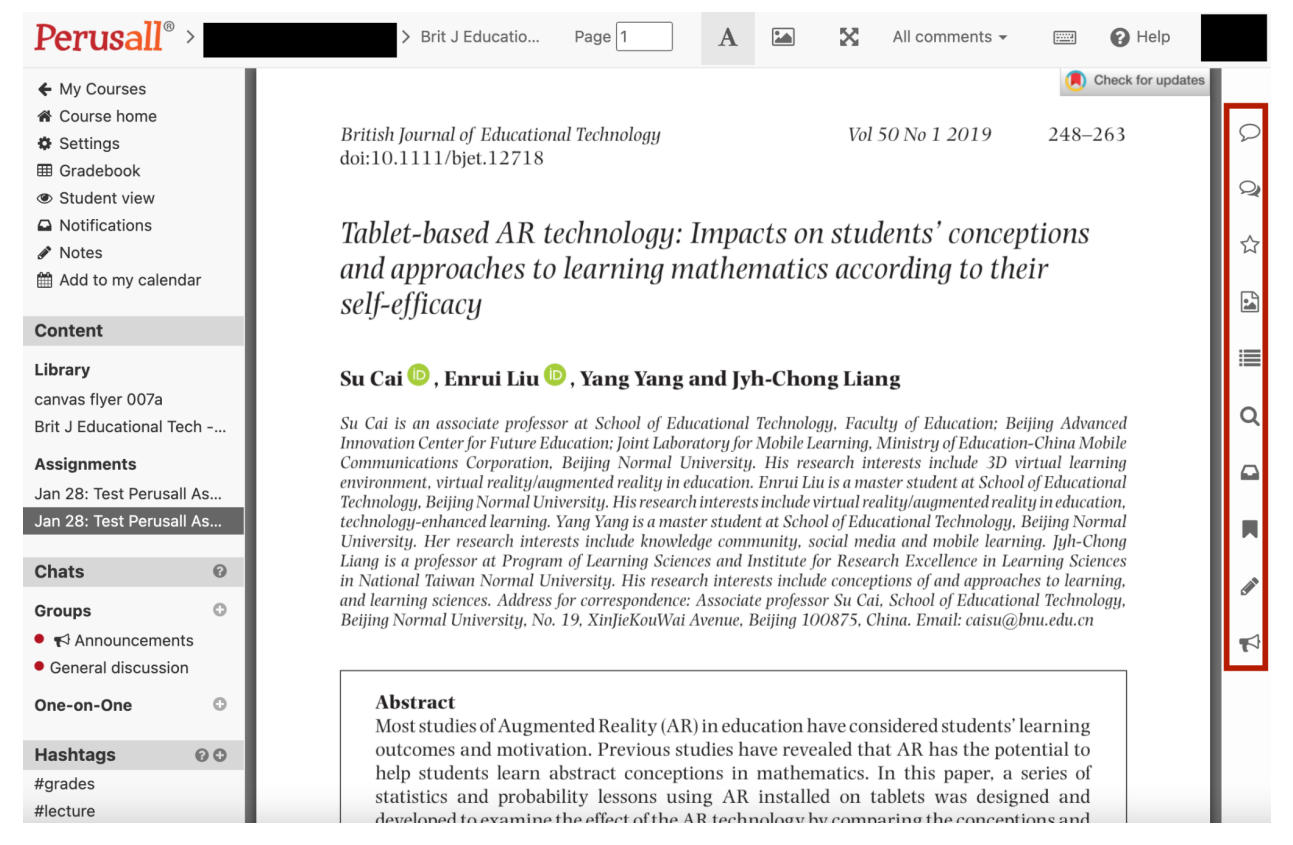

Creating a conversation looks like the below. Clicking on the highlighted text opens a text box where a comment can be composed; click the Submit button in the lower right of the text box to post a comment. Additional items such as emojis, images, videos, and links can be part of the post:

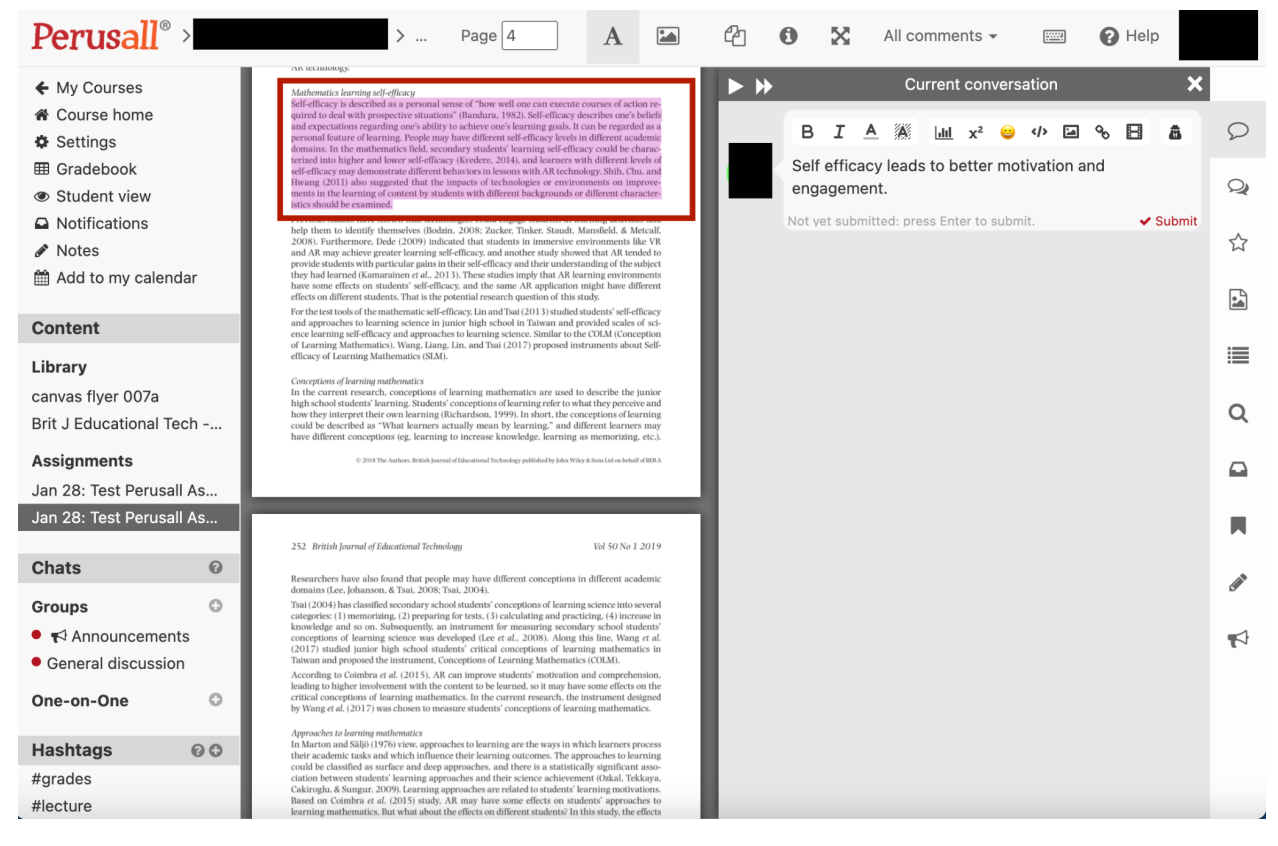

#### **Other Perusall Features**

| Perusall <sup>®</sup> >                | > Brit J Educatio Page 4 A 🖾 🔀 All comments 🗸 🗃 Page 4                                                                                                    |   |  |  |  |  |  |
|----------------------------------------|----------------------------------------------------------------------------------------------------|---|--|--|--|--|--|
| ← My Courses                           | personal feature of learning. People may have different self-efficacy levels in different academic                                                                                          |   |  |  |  |  |  |
| Course home                            | domains. In the mathematics field, secondary students' learning self-efficacy could be charac-                                                                                              |   |  |  |  |  |  |
| Settings                               | terized into higher and lower self-efficacy (Kvedere, 2014), and learners with different levels of                                                                                          | 2 |  |  |  |  |  |
| I Gradebook                            | self-efficacy may demonstrate different behaviors in lessons with AR technology. Shih, Chu, and                                                                                             |   |  |  |  |  |  |
| Student view                           | Hwang (2011) also suggested that the impacts of technologies or environments on improve-                                                                                                    | Q |  |  |  |  |  |
| Notifications                          | ments in the learning of content by students with different backgrounds or different character-                                                                                             |   |  |  |  |  |  |
| Notes                                  | Busies should be examined.                                                                                                    | ☆ |  |  |  |  |  |
| Add to my calendar                     | Previous studies have shown that technologies could engage students in learning activities and help them to identify themselves (Bodzin, 2008; Zucker, Tinker, Staudt, Mansfield, & Metcalf |   |  |  |  |  |  |
| Ocustont                               | 2008). Furthermore, Dede (2009) indicated that students in immersive environments like VR                                                                                                   |   |  |  |  |  |  |
| Content                                | and AR may achieve greater learning self-efficacy, and another study showed that AR tended to                                                                                               |   |  |  |  |  |  |
| Library                                | provide students with particular gains in their self-efficacy and their understanding of the subject                                                                                        |   |  |  |  |  |  |
| canvas flyer 007a                      | they had learned (Kamarainen et al., 2013). These studies imply that AR learning environments                                                                                               |   |  |  |  |  |  |
| Brit J Educational Tech                | have some effects on students' self-efficacy, and the same AR application might have different                                                                                              |   |  |  |  |  |  |
| Assignments                            | effects on different students. That is the potential research question of this study.                                                                                                    |   |  |  |  |  |  |
|                                        | For the test tools of the mathematic self-efficacy, Lin and Tsai (2013) studied students' self-efficacy                                                                                     |   |  |  |  |  |  |
| Jan 28: Test Perusali As               | and approaches to learning science in junior high school in Taiwan and provided scales of sci-                                                                                              |   |  |  |  |  |  |
| Jan 28: Test Perusali As               | of Learning Mathematics) Wang Liang Lin and Tsai (2017) proposed instruments about Self-                                                                                                    |   |  |  |  |  |  |
| Chats 0                                | efficacy of Learning Mathematics (SLM).                                                                                                    |   |  |  |  |  |  |
|                                        |                                                                                                    |   |  |  |  |  |  |
| Groups 😳                               | Conceptions of learning mathematics                                                                                                    |   |  |  |  |  |  |
| Announcements                          | In the current research, conceptions of learning mathematics are used to describe the junior                                                                                                |   |  |  |  |  |  |
| <ul> <li>General discussion</li> </ul> | high school students' learning. Students' conceptions of learning refer to what they perceive and                                                                                           | 1 |  |  |  |  |  |
| One-on-One O                           | how they interpret their own learning (Richardson, 1999). In short, the conceptions of learning                                                                                             |   |  |  |  |  |  |
|                                        | could be described as what learners actually mean by learning, and different learners may                                                                                                   |   |  |  |  |  |  |
| Hashtags 🛛 🖸 🗘                         | have unterent conceptions (eg. rearning to increase knowledge, learning as memorizing, etc.).                                                                                               |   |  |  |  |  |  |
| #grades                                | © 2018 The Authors. British Journal of Educational Technology published by John Wiley & Sons Ltd on behalf of BERA                                                                          |   |  |  |  |  |  |
| #leature                               |                                                                                                    |   |  |  |  |  |  |

From the left menu, you can navigate to your other courses which have Perusall integrated, check course settings, check the Gradebook, see the student view of Perusall, see notifications, see notes which are not exclusive to the assignment but are a general query and commentary of the class as a whole, add assignment dates to the calendar, view the entirety of the content uploaded, see chats between groups and individuals (assigned by the instructor), and make and view custom hashtags for viewing assignments and conversations.